qwertyuiopasdfghjklzxcvbnmqwertyuiopasdfghjklzxcvbnmqwertyuiopasduiopasdfghjklzxcvbnmqwertyuiopasdfghjklzxcvbnmqwertyuiopasdfghjklzxcvbnmqwertyuiopasdfghjklzxcvbnmqwertyuiopasdfghjklzxcfghjklzxcopasdfhjklzxcuhmmqrubadora de Organizaciones Socio Productivas.

# **Comienzo:**

| Fecha |   | Ver  Ordenar por  Agrupar por  Actualizar                                                                 | /acía | a.                                                                                                    | ) | nicio                               |                                    |                                    |                                     |                                |                              |                         |
|-------|---|----------------------------------------------------------------------------------------------------|-------|----------------------------------------------------------------------------------------------------|---|-------------------------------------|------------------------------------|------------------------------------|-------------------------------------|--------------------------------|------------------------------|-------------------------|
|       |   | Personalizar esta carpeta<br>Pegar<br>Pegar acceso directo<br>Deshacer Eliminar Ctrl+Z<br>Mover a Dropbox |       |                                                                                                    |   | Certificado<br>digital para         | Microsoft Office<br>2007           | Galería<br>multimedia de           | Microsoft Office<br>Picture Manager | ESET<br>SysInspector           | ESET SysRescue               | Vicor de su<br>de Wilfi |
|       | · | Compartir con                                                                                             |       | Carpeta                                                                                                    |   | Diagnósticos de<br>Microsoft Office | Microsoft Office<br>Excel 2007     | Microsoft Office<br>OneNote 2007   | Microsoft Office                    |                                |                              |                         |
|       | _ | Propiedades                                                                                               |       | Acceso directo<br>Microsoft Office Access 2007 Base de datos<br>Contacto<br>Documento de Microsoft Office Word                       |   | Microsoft Office<br>Groave 2007     | Microsoft Office<br>IntePath 2007  | Microsoft C. Sce<br>PowerPoint, W7 | Microsoft Office<br>Word 2007       | Google Docs                    | Google Sheets                |                         |
|       |   |                                                                                                    |       | Presentación de Microsoft Office PowerPoint<br>Adobe Photoshop Image.19<br>Documento de Microsoft Office Publisher<br>Archivo WinRAR |   | Microsoft Office<br>Access 2007     | Microsoft Office<br>Publisher 2007 | Desinstalar                        | ESET Smart<br>Security              | Beckup and Sync<br>from Google | Estadísticas<br>avanzadas de |                         |
|       |   |                                                                                                    | 1     | Documento de texto<br>Hoja de cálculo de Microsoft Office Excel                                                                      | ( | Ð                                   |                                    |                                    |                                     |                                |                              |                         |

#### Botón derecho en una carpeta

## O Inicio -> Word (o Microsoft Word)

# Menú superior:

|        | 12 7        | (* · ) =   |             |                |          |             | e             | jemplo de   | excel.xlsx - Micr   | osoft Excel |                  |            |                |    |              |                | - 8 ×       |
|--------|-------------|------------|-------------|----------------|----------|-------------|---------------|-------------|---------------------|-------------|------------------|------------|----------------|----|--------------|----------------|-------------|
| C.C.C. | Inicio      | Insertar   | Diseño de   | página Fórmuli | as Datos | Revisar     | Vista P       | rogramador  | Complementos        |             |                  |            |                |    |              |                | 0 - 🕫 🔉     |
| l.     | 🖁 🔏 Corta   | r<br>ar    | Calibri     | - 11 - A A     |          | <b>≫</b> ,- | 📸 Ajustar tex | to          | General             | •           |                  | Estilar da |                |    | Σ Autosuma * | 27             | A           |
| rey    | 🗸 🍼 Copia   | ar formato | NKS-        | 1 🗠 * 1 📯 * 🗛  |          |             | Combinar      | y centrar * | <b>5</b> ~ % 000 00 | condicio    | nal * como tabla | r celda *  | insertal commu | *  | 🖉 Borrar 🔹   | y filtrar * se | leccionar * |
|        | Portapapele | s 19       | Fi          | uente          | 6        | Aline       | ación         | 5           | Número              | 6           | Estilos          |            | Celda          | \$ | P            | lodificar      |             |
|        | A1          | •          | f_x         |                |          |             |               |             |                     |             |                  |            |                |    |              |                |             |
|        | А           | В          | C           | D              | E        | F           | G             | H           | i î                 | J           | К                | L          | M              | N  | 0            | Р              | C           |
| 1      |             |            |             |                |          |             |               |             |                     |             |                  |            |                |    |              |                |             |
| 2      |             |            |             |                |          |             |               |             |                     |             |                  |            |                |    |              |                |             |
| 3      |             |            |             |                |          |             |               |             |                     |             |                  |            |                |    |              |                |             |
| 4      |             |            |             |                |          |             |               |             |                     |             |                  |            |                |    |              |                | _           |
| 5      |             |            |             |                |          |             |               |             |                     |             |                  |            |                |    |              |                |             |
| 7      |             |            |             |                |          |             |               |             |                     |             |                  |            |                |    |              |                |             |
| 8      |             |            |             |                |          |             |               |             |                     |             |                  |            |                |    |              |                |             |
| 9      |             |            |             |                |          |             |               |             |                     |             |                  |            |                |    |              |                |             |
| 10     |             |            |             |                |          |             |               |             |                     |             |                  |            |                |    |              |                |             |
| 11     |             |            |             |                |          |             |               |             |                     |             |                  |            |                |    |              |                |             |
| 12     |             |            |             |                |          |             |               |             |                     |             |                  |            |                |    |              |                | -           |
| 13     |             |            |             |                |          |             |               |             |                     |             |                  |            |                |    |              |                | _           |
| 14     |             |            |             |                |          |             |               |             |                     |             |                  |            |                |    |              |                | _           |
| 15     |             |            |             |                |          |             |               |             |                     |             |                  |            |                |    |              |                | _           |
| 10     |             |            |             |                |          |             |               |             |                     |             |                  |            |                |    |              |                |             |
| 18     |             |            |             |                |          |             |               |             |                     |             |                  |            |                |    |              |                |             |
| 19     |             |            |             |                |          |             |               |             |                     |             |                  |            |                |    |              |                |             |
| 20     |             |            |             |                |          |             |               |             |                     |             |                  |            |                |    |              |                |             |
| 21     |             |            |             |                |          |             |               |             |                     |             |                  |            |                |    |              |                |             |
| 22     |             |            |             |                |          |             |               |             |                     |             |                  |            |                |    |              |                |             |
| 23     |             |            |             |                |          |             |               |             |                     |             |                  |            |                |    |              |                |             |
| 24     |             |            |             |                |          |             |               |             |                     |             |                  |            |                |    |              |                |             |
| 25     |             | 1 (11.1.0) | 11.20 10    |                |          |             |               |             |                     |             |                  |            |                |    |              | _              | 1           |
| Listo  | Hoja        | и / Ноја2  | у нојаЗ 🖉 🗞 | J /            |          |             |               |             |                     |             |                  |            | .01            | 0  |              |                |             |
| cisto  |             | -          | 1000        |                |          | -           |               |             | COLUMN 1            | -           |                  |            |                | -  |              |                | 01-50       |
|        | 1           | 9          |             | Ps 🖉           |          |             |               | 1           |                     |             |                  |            |                |    | hu. 🗊 🔹      | ESP            | 17/07/2019  |

En un documento de Excel, ya no tenemos una hoja en blanco, tenemos una tabla.

Una tabla esta compuesta por:

- Columnas, que van verticalmente y se las distingue con una letra.
- Filas, que van horizontalmente y se las distingue con un número.
- **Celdas,** el rectángulo donde se cruza la fila y la columna. Al nombrar una celda, siempre mencionamos primero la letra de la columna y luego el numero de fila

# Incubadora de Organizaciones Socio Productivas – julio 2019

Ahora en vez de trabajar dándole formato a palabras o párrafos, vamos a querer darle formato a las celdas.

| Ca    | 1                     | (* - ) =     |             |             |           |         |          | ejemplo de  | excel.xisx - N |
|-------|-----------------------|--------------|-------------|-------------|-----------|---------|----------|-------------|----------------|
|       | Inicio                | Insertar     | Diseño de p | ágina Fórmu | las Datos | Revisar | Vista    | Programador | Complement     |
| Pegar | 🔏 Cortar              |              | Calibri     | • 11 • A    |           |         | 금 Ajusta | r texto     | General        |
| ÷ p   | Copiar<br>ortapapeles | formato<br>S | Fu          | ente        | 5         | Aline   | ación    | 19.<br>19.  | Número         |
|       | C6                    |              | () X √ fx   | celda c6    |           |         |          |             |                |
|       | А                     | В            | С           | D           | E         | F       | 3        | G H         | Ê              |
| 1     |                       |              |             |             |           |         | -        |             |                |
| 2     |                       |              |             |             |           |         |          |             |                |
| 3     |                       |              |             |             |           | 1       | 1        |             |                |
| 5     |                       |              |             |             |           |         |          |             |                |
| 6     |                       |              | celda c6    |             |           |         |          |             |                |
| 7     |                       |              |             |             |           |         |          |             |                |
| 8     |                       |              |             |             |           |         |          |             |                |
| 9     |                       |              |             |             |           |         |          |             |                |

Se llama "tabla" al conjunto de celdas que reúnen datos:

Agrandar y achicar columnas y filas:

En este ejemplo, el nombre es mas grande que la celda.

| C | - 13 -7     | <b>~ (≃</b> · ) <del>~</del> |                               |            |       |          |          | ejemplo de       | excel.xlsx |
|---|-------------|------------------------------|-------------------------------|------------|-------|----------|----------|------------------|------------|
|   | Inicio      | Insertar                     | Diseño de págin               | a Fórmulas | Datos | Revisar  | Vista    | Programador      | Complem    |
|   | Cort        | ar<br>iar                    | Calibri 🔹 🕇 1                 | 1 * A A    | = =   | <b>*</b> | 📑 Ajusta | r texto          | General    |
| P | egar 🦪 Copi | ar formato                   | N K S -                       | • 🔄 • 🗛 •  |       |          | Comb     | inar y centrar * | \$ * % 00  |
|   | Portapapel  | es 🕼                         | Fuente                        | 5          |       | Aline    | ación    | Fa               | Númer      |
|   | A9          | - (                          | 9 fx                          |            |       |          |          |                  |            |
|   | A           | В                            | С                             | D          | E     | F        |          | G H              |            |
| 1 | datos de lo | s participar                 | ntes del <mark>cu</mark> rso: |            |       |          |          |                  |            |
| 2 |             |                              |                               |            |       |          |          |                  |            |
| 3 | nombre      | apellido                     | color favorito                | 1          |       |          |          |                  |            |
| 4 |             |                              |                               |            |       |          |          |                  |            |
| 5 | Maria Anto  | nieta                        |                               |            |       |          |          |                  |            |
| 6 |             |                              |                               |            |       |          |          |                  |            |
| 7 |             |                              |                               |            |       |          |          |                  |            |

Ahora no me importa mucho porque el nombre se lee igual. Pero... que pasa si le agrego el apellido:

|    | Copiar       | C               | alibri *                     | 11 * A / | ()   = = <u>=</u> |
|----|--------------|-----------------|------------------------------|----------|-------------------|
| Pe | gar 🦪 Copiar | formato         | <b>√</b> <u>K</u> <u>§</u> - | - 🔕 - 🗛  | • = = =           |
|    | Portapapeles | Gi .            | Fuente                       |          | 6                 |
|    | F10          | <del>•</del> (9 | fx                           |          |                   |
|    | А            | В               | C                            | D        | E                 |
| 1  | datos de los | participant     | es de <mark>l cu</mark> rso: |          |                   |
| 2  |              |                 |                              |          |                   |
| 3  | nombre       | apellido        | color favorite               | <b>)</b> |                   |
| 4  |              |                 |                              |          |                   |
| 5  | Maria Anton  | Saavedra        |                              |          |                   |
| 6  |              | _               |                              |          |                   |

Tengo dos opciones: o agrando la columna o agrando la fila:

Si posiciono el cursor entre dos columnas o dos filas, la fecha blanca se convierte en flecha negra y me va a permitir (mientras hago clic) modificar el tamaño de esa columna o esa fila:

|   | F10          | Ancho: 22,00 | (159 píxeles) |              |    |   |   |
|---|--------------|--------------|---------------|--------------|----|---|---|
|   |              | A            | В             | С            | D  | E | F |
| 1 | datos de los | participante | del curso:    |              |    |   |   |
| 2 |              |              |               |              |    |   |   |
| 3 | nombre       | apellido     | color favorit | 0            |    |   |   |
| 4 |              |              |               |              |    |   |   |
| 5 | Maria Anton  | Saavedra     |               |              |    |   |   |
| 6 |              |              |               |              |    |   |   |
| 7 |              |              |               |              |    |   |   |
| 8 |              |              |               |              |    |   |   |
| 9 |              |              |               |              |    |   |   |
|   |              | А            | В             | С            | D  | E | 1 |
| 1 | datos de los | participante | s del curso:  |              |    |   |   |
| 2 |              |              |               |              |    |   |   |
| 3 | nombre       |              | apellido      | color favori | to |   |   |
| 4 |              |              |               |              |    |   |   |
| 5 | Maria Antor  | nieta        | Saavedra      |              |    |   |   |
| 6 |              |              |               |              |    |   |   |
| 7 |              |              |               |              |    |   |   |
| 8 |              |              |               |              |    |   |   |

O puedo usar la opción "ajustar texto" del menú superior:

| 0  | 1 1 17 -        | <b>(2 - 2</b> ) ÷ |                                               |              |                       |             |            | ejemplo de       | e excel.xlsx - Mic       | roso    | ft Excel                         |
|----|-----------------|-------------------|-----------------------------------------------|--------------|-----------------------|-------------|------------|------------------|--------------------------|---------|----------------------------------|
| U  | Inicio          | Insertar          | Diseño de página                              | Fórmulas     | Datos                 | Revisar     | Vista      | Programador      | Complementos             |         |                                  |
| Pe | gar<br>* Copian | formato           | libri •   11<br>[ <i>K</i> <u>S</u> ~   [ ⊞ * | • A •        | = = <u>-</u><br>E = 3 | ≫-<br>{E {E | Ajusta     | r texto          | General<br>\$ ~ % 000 €0 |         | Formato Dar<br>condicional + com |
|    | Portapapeles    | 9                 | Fuente                                        | ( <u>a</u> ) |                       | Aline       | ación      | (a)              | Número                   | 12      | Es                               |
|    | A5              | - (*              | <i>f</i> <sub>x</sub> Mari                    | a Antonieta  |                       |             | Ajustar te | exto             |                          |         |                                  |
|    | A               | В                 | С                                             | D            | E                     | F           | 1 Mic      | Ha               | ce que todo el conter    | nido se | a visible dentro                 |
| 1  | datos de los    | participante      | s del <mark>cu</mark> rso:                    |              |                       |             | 2          | de de            | una celda mostrándo      | lo en i | varias líneas.                   |
| 2  |                 |                   |                                               |              |                       |             |            | -                |                          |         |                                  |
| 3  | nombre          | apellido          | color favorito                                |              |                       |             | Mic        | crosoft          |                          |         |                                  |
| 4  |                 |                   |                                               |              |                       |             | 1 Exc      | el               |                          |         |                                  |
| 5  | Maria Anton     | Saavedra          | 1                                             |              |                       |             | 2          |                  |                          |         |                                  |
| 6  | 10. AS          |                   |                                               |              |                       |             |            |                  |                          |         |                                  |
| 7  |                 |                   |                                               |              |                       |             | 🙆 Presi    | one F1 para obte | ener ayuda.              |         |                                  |
| 8  | -               |                   |                                               |              |                       |             | -          |                  |                          |         |                                  |
| 9  | -               |                   | r                                             |              |                       |             |            |                  |                          | -       |                                  |

| P | Cortz              | ar<br>ar formato | Calibri •      | 11 - <b>A</b> A → |   |         | Ajustar texto | ntrar * | General<br>\$ + % |
|---|--------------------|------------------|----------------|-------------------|---|---------|---------------|---------|-------------------|
|   | Portapapele        | s 🔅              | Fuent          | e 19              |   | Alinead | ión           | (a      | Nún               |
|   | G16                | - (              | ° ∫x           |                   |   |         |               |         |                   |
|   | A                  | В                | С              | D                 | E | F       | G             | ÷       | 1                 |
| 1 | datos de lo        | s participan     | tes del curso: |                   |   |         |               |         |                   |
| 2 |                    |                  |                |                   |   |         |               |         |                   |
| 3 | nombre             | apellido         | color favorit  | 0                 |   |         |               |         |                   |
| 4 |                    |                  |                |                   |   |         |               |         |                   |
| 5 | Maria<br>Antonieta | Saavedra         |                |                   |   |         |               |         |                   |
| 6 |                    |                  |                |                   |   |         |               |         |                   |
| 7 |                    |                  |                |                   |   |         |               |         |                   |
| 8 |                    |                  |                |                   |   |         |               |         |                   |

Pero ahora el apellido me quedo "abajo" en la celda!

A diferencia del Word, donde solo podíamos ordenar horizontalmente (a la izquierda, a la derecha, en el centro), en las celdas además podemos ordenar VERTICALMENTE:

| 0  | 10.                | (≃ · ) ∓      |               |               |       |                  | ejei         | nplo de  | excel.xlsx -          | Microso          | oft Exc |
|----|--------------------|---------------|---------------|---------------|-------|------------------|--------------|----------|-----------------------|------------------|---------|
| V  | Inicio             | Insertar      | Diseño de pá  | gina Fórmulas | Datos | Revisar          | Vista Prog   | gramador | Complement            | ntos             |         |
| Pe | gar                | r<br>ar       | alibri        | - 11 • A A    |       | : ≫·-<br>1 1= 1= | Justar texto | entrar • | General<br>\$ ~ % 000 | + 0 00<br>00 → 0 | For     |
|    | Portapapele        | s B           | Fuer          | nte 🕞         | -     | Aline            | ación        | Fig.     | Número                | 6                | condi   |
|    | B5                 | - (0          | fx s          | Saavedra      |       |                  |              |          |                       |                  |         |
| 1  | A                  | В             | С             | D             | E     | F                | G            | H        | Î Î                   |                  | J       |
| 1  | datos de lo        | s participant | es del curso: | -             |       |                  |              |          |                       |                  |         |
| 3  | nombre             | apellido      | color favor   | ito           |       |                  |              |          |                       |                  |         |
| 5  | Maria<br>Antonieta | Saavedra      |               |               |       |                  |              |          |                       |                  |         |
| 6  |                    |               |               |               |       |                  |              |          |                       |                  |         |
| 7  |                    |               |               |               |       |                  |              | -        |                       |                  |         |
| 8  |                    |               |               |               |       |                  |              |          |                       |                  |         |

Y, si la fila es muy grande, también puedo orientar el texto de distintas formas:

| C    | 10.                | (≃ - ) ∓                        |                                        |                                 |       |                   |                |                     | ejemplo        | de exc | el.xlsx - Micro  | oso | ft Excel               |
|------|--------------------|---------------------------------|----------------------------------------|---------------------------------|-------|-------------------|----------------|---------------------|----------------|--------|------------------|-----|------------------------|
| N.C. | Inicio             | Insertar                        | Diseño de página                       | Fórmulas                        | Datos | Revis             | ar V           | /ista               | Programac      | ior (  | Complementos     |     |                        |
| Pe   | Corta              | ar car formato                  | alibri • 11<br>N <i>K</i> <u>S</u> • . | •   A* A*  <br>  🗞 • <u>A</u> • |       | 13)<br>13)<br>13) | Ángulo         | i Ajustar<br>ascenc | texto<br>lente | Gen    | eral % 000 *68 - | *   | Formato<br>condicional |
|      | Portapapele        | is 🕞                            | Fuente                                 | Γ <sub>2</sub> ι                |       | lå                | Texto ve       | ertical             |                |        | Número           | Ð.  | 8                      |
|      | B5                 | - (0                            | <i>f</i> ∗ Saav                        | redra                           |       | न्हां             | Girar te       | exto hac            | ia arriba      |        |                  |     |                        |
|      | A                  | В                               | С                                      | D                               | E     | IB-               | Girar te       | xto had             | ia abajo       |        | I.               |     | J                      |
| 1    | datos de lo        | s participante                  | es del curso:                          |                                 |       | æ.                | <u>F</u> ormat | o de ali            | neación de c   | eldas  | -                | -   |                        |
| 3    | nombre             | apellido                        | color favorito                         |                                 |       | -                 |                |                     |                |        |                  |     |                        |
| 5    | Maria<br>Antonieta | S<br>a<br>v<br>e<br>d<br>r<br>a |                                        |                                 |       |                   |                |                     |                |        |                  |     |                        |
| 7    |                    |                                 |                                        | 1                               |       |                   |                |                     |                |        |                  |     |                        |

#### Voy a usar un nuevo ejemplo:

|    | Portapapeles 🕞          | Fuente    | G |   |
|----|-------------------------|-----------|---|---|
|    | D7 🗸 💿                  | $f_{x}$   |   |   |
|    | А                       | В         | С | D |
| 1  | Participantes del curso |           |   |   |
| 2  |                         |           |   |   |
| 3  | Nombre                  | Apellido  |   |   |
| 4  | Jesica                  | Ramos     |   |   |
| 5  | Milagros                | Salas     |   |   |
| 6  | Gabriela                | Leal      |   |   |
| 7  | Leila                   | Britez    |   |   |
| 8  | Alan Ezequiel           | Larken    |   |   |
| 9  | Ivanna                  | Aguilozzi |   |   |
| 10 | Barbara                 | Valdes    |   |   |
| 11 | Priscila                | Ramírez   |   |   |
| 12 | Fatima                  | sagrero   |   |   |
| 13 | Marisa                  | Cuello    |   |   |
| 14 | Agustina Lucia Jazmín   | Cortez    |   |   |
| 15 | Camila                  | Paiva     |   |   |
| 16 | Carla                   | Mastrazzi |   |   |
| 17 | Camila                  | Paiva     |   |   |
| 18 | Ana                     | Parraga   |   |   |
| 19 | Yamila                  | Barone    |   |   |
| 20 | Romina                  | Barone    |   |   |
| 24 |                         |           |   |   |

Hasta acá todo muy lindo, pero si yo lo quisiera imprimir, la vista preliminar me muestra:

|                                                                                                    | ejer Nombre                                                                                                    | Apellido                                                                                                    |
|----------------------------------------------------------------------------------------------------|----------------------------------------------------------------------------------------------------|----------------------------------------------------------------------------------------------------|
| Wervo       Vista previa e impresión del documento         Dirtr       Imprimir         Seccione una impresora, el número de copias y otras opciones de impresión antes de imprimir.         Guardar       Impresión rápida         Guardar       Impresión rápida         Guardar       Impresión rápida         Guardar como >       Distenge una vista proviay realice cambios: en las opáginas antes de imprimir.         Jinprimir       >         Preparar       >         Enviar       >         Publicar       > | Pos Jesica<br>tar teto Milagros<br>binar yce Gabriela<br>Leila<br>Alan Ezequiel<br>Ivanna<br>Barbara<br>Priscila<br>Fatima<br>Marisa<br>Agustina Lucia Jazmi<br>Camila<br>Camila<br>Ana | Ramos<br>Salas<br>Leal<br>Britez<br>Larken<br>Aguilozzi<br>Valdes<br>Ramírez<br>sagrero<br>Cuello<br>n Cortez<br>Paiva<br>Mastrazz<br>Paiva<br>Parraga |

¿Qué pasó con todas las filas y las columnas? ¿Por qué no aparecen en la vista preliminar?

Excel nos muestras las celdas, pero son solo para trabajar. Si queremos que se vean en la impresión, hay que darle formato:

### Bordes:

Selecciono todas las celdas a las que me interesa darle formato y hago clic en "Bordes"

## Incubadora de Organizaciones Socio Productivas - julio 2019

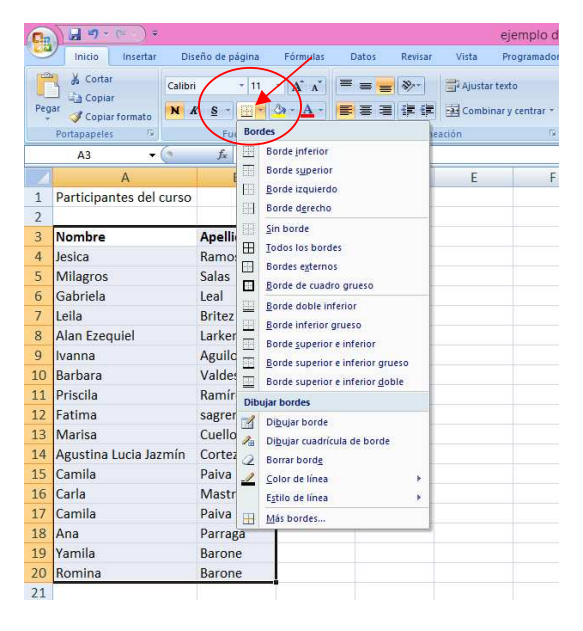

#### Agregar una columna nueva:

Supongamos que ahora quiero ponerle un numero a cada participante delante del nombre.

Me paro al lado de la columna A ->botón derecho del mouse ->insertar (funciona igual para las filas)

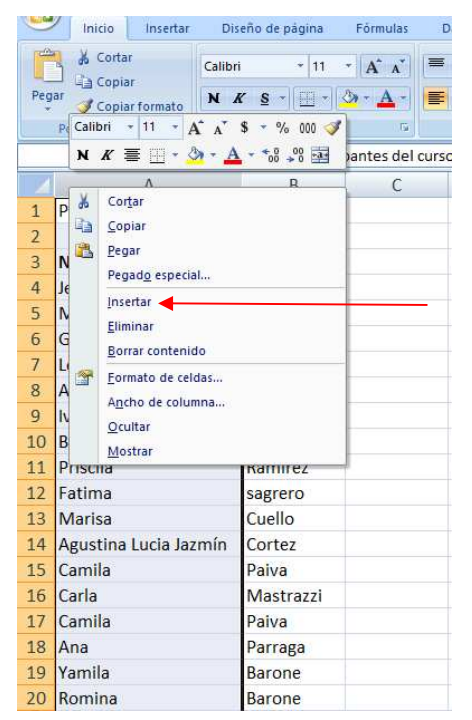

Excel es muy conocido por ahorrarnos tiempo para copiar y para hacer cuentas.

Si quisiéramos numerar a todas las personas, podemos usar la opción de "arrastrar": escribo el primer numero en la celda que corresponde y arrastro desde el cuadradito negro que aparece en la celda (cuando me acerco, la cruz blanca se transforma en negra)

|   | A | В                     |
|---|---|-----------------------|
| 1 |   | Participantes del cur |
| 2 |   |                       |
| 3 |   | Nombre                |
| 4 | 1 | Jesica                |
| 5 |   | Milagros              |
| 6 |   | Gabriela              |

Copia siempre el mismo número, pero me da "opciones de auto relleno"

| 10   | T                                   | Caria    | IVIASUTAZZI |  |  |  |  |
|------|-------------------------------------|----------|-------------|--|--|--|--|
| 17   | 1                                   | Camila   | Paiva       |  |  |  |  |
| 18   | 1                                   | Ana      | Parraga     |  |  |  |  |
| 19   | 1                                   | Yamila   | Barone      |  |  |  |  |
| 20   | 1                                   | Romina   | Barone      |  |  |  |  |
| 21   |                                     | <b>•</b> |             |  |  |  |  |
| 22   |                                     |          |             |  |  |  |  |
| 14 4 | H + Hoja1 HOpciones de autorrelleno |          |             |  |  |  |  |

"Rellenar serie" me completa la numeración:

|    | А  | В                                                 | C D       |
|----|----|---------------------------------------------------|-----------|
| 1  |    | Participantes del curso                           |           |
| 2  |    |                                                   |           |
| 3  |    | Nombre                                            | Apellido  |
| 4  | 1  | Jesica                                            | Ramos     |
| 5  | 2  | Milagros                                          | Salas     |
| 6  | 3  | Gabriela                                          | Leal      |
| 7  | 4  | Leila                                             | Britez    |
| 8  | 5  | Alan Ezequiel                                     | Larken    |
| 9  | 6  | lvanna                                            | Aguilozzi |
| 10 | 7  | Barbara                                           | Valdes    |
| 11 | 8  | Priscila                                          | Ramírez   |
| 12 | 9  | Fatima                                            | sagrero   |
| 13 | 10 | Marisa                                            | Cuello    |
| 14 | 11 | Agustina Lucia Jazmín                             | Cortez    |
| 15 | 12 | Camila                                            | Paiva     |
| 16 | 13 | Carla                                             | Mastrazzi |
| 17 | 14 | O <u>C</u> opiar celdas                           | aiva      |
| 18 | 15 | Rellenar <u>s</u> erie                            | 'arraga   |
| 19 | 16 | <ul> <li>Rellenar <u>f</u>ormatos sólo</li> </ul> | larone    |
| 20 | 17 | O Rellenar sin formato                            | larone    |
| 21 |    | <b>₽</b> . ▼                                      |           |

#### Incubadora de Organizaciones Socio Productivas - julio 2019

Los archivos de Excel se suelen llamar "libros de Excel" porque están compuestos por "hojas"

Esas hojas se pueden vincular (pero eso es para mucho mas adelante)

A las hojas las vemos en la parte inferior del documento y podemos cambiarles el nombre haciendo doble clic sobre su nombre:

| 17                                    |         |  |  |  |  |  |  |  |  |
|---------------------------------------|---------|--|--|--|--|--|--|--|--|
| 18                                    |         |  |  |  |  |  |  |  |  |
| 19                                    |         |  |  |  |  |  |  |  |  |
| 20                                    |         |  |  |  |  |  |  |  |  |
| 21                                    |         |  |  |  |  |  |  |  |  |
| 22                                    |         |  |  |  |  |  |  |  |  |
| 23                                    |         |  |  |  |  |  |  |  |  |
| 24                                    |         |  |  |  |  |  |  |  |  |
| 25                                    |         |  |  |  |  |  |  |  |  |
| H + > > H Hoja1 cambio nombre Hoja3 2 |         |  |  |  |  |  |  |  |  |
| Listo                                 | Listo 🛅 |  |  |  |  |  |  |  |  |

Excel también es conocido por hacer cuentas. Hay muchas formas de hacer cuentas en Excel. Las podemos hacer mediante formulas (que no lo vamos a ver hoy) o manualmente.

Cuando yo quiera que una celda haga una cuenta, tengo que escribir primero el signo "=" igual.

Luego puedo seleccionar la celda que me interesa con un clic, y a continuación ecribo la operación (suma, resta, multiplicación, división) y luego elijo la otra Celda (también con un clic:

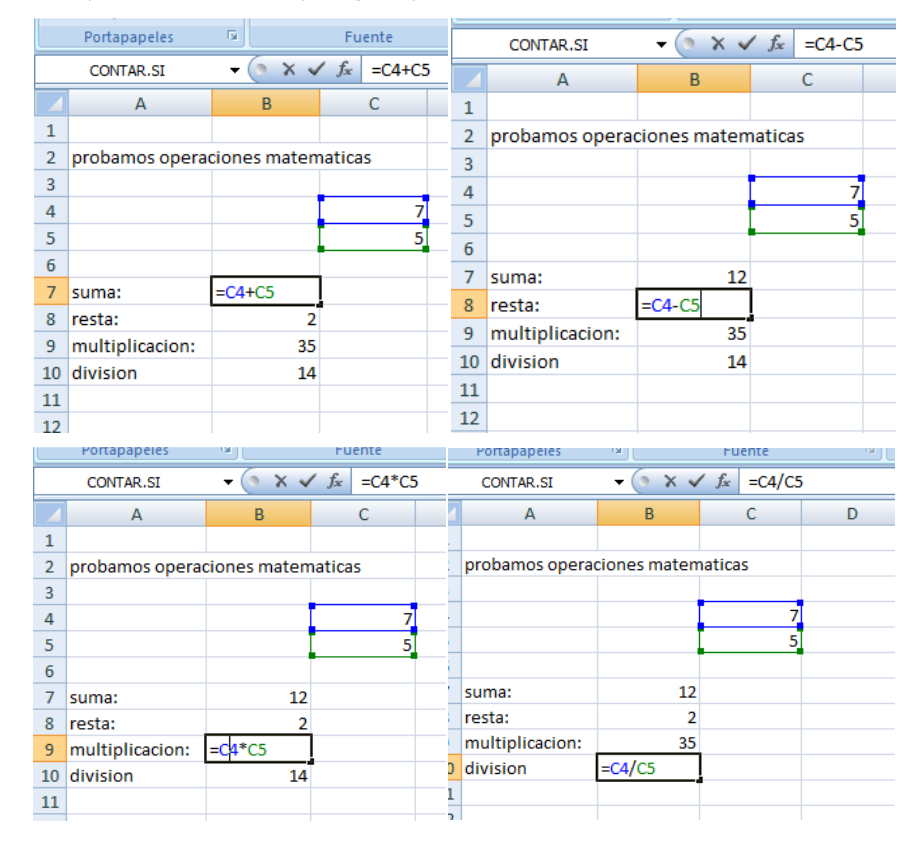

Pero... que pasa si tengo un listado largo para sumar?

Puedo usar la fórmula "suma" que se obtiene de escribir **=suma(** y antes de cerrar paréntesis elegir las celdas que queremos sumar. Si doy "enter" se cierra el paréntesis solo.

| • •       |              |                               |        |
|-----------|--------------|-------------------------------|--------|
| CONTAR.SI | - (° X V     | ∕ <i>f</i> <sub>≭</sub> =suma | B4:B13 |
| Α         | В            | С                             | D      |
|           |              |                               |        |
|           |              | [105 10]                      |        |
|           | Ventas en \$ | 10F x 1C                      |        |
|           | 10           |                               |        |
|           | 23           |                               |        |
|           | 43           |                               |        |
|           | 55           |                               |        |
|           | 67           |                               |        |
|           | 86           |                               |        |
|           | 98           |                               |        |
|           | 234          |                               |        |
|           | 2353         |                               |        |
|           | 1928         |                               |        |
|           | =Suma(B4:B1  | oro1: [número?                | 1. )]  |
|           | _ SOMA(IIIII | eror; [numeroz                | li …l  |

www.incubadora.org.ar

www.incubadora.org.ar